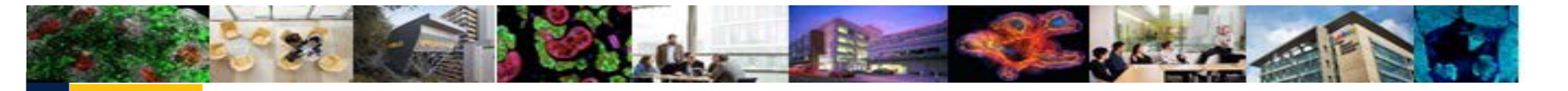

### UCSF

## **Commitments Tracking**

#### **UPlan-211 Quick Reference Guide for Commitment Tracking**

The Commitments form is the data entry for Commitment Tracking. The form contains a number of fields, some of which determine how the planning transfer feeds to the General Planning module and some of which have no impact on the system, but provide a space to store information for documentation and reporting purposes.

The following table describes each data element:

| Members                  | Туре   | Requirement | Description                                                                                                    |
|--------------------------|--------|-------------|----------------------------------------------------------------------------------------------------|
| Source DeptID            | List   | Required    | Initiator department of commitment and provider of funding                                                                         |
| Commitment<br>(CmtXXXXX) | Number | Required    | Automatically generated when a commitment is added. Once added, the commitment number is owned by the Source DeptID                |
| Distribution<br>(DistXX) | Number | Required    | Automatically generated when a distribution is added. A commitment may have up to 99 distributions.                                |
| Short Description        | Text   | Optional    | Description of the commitment. Limited to 255 characters.                                                                          |
| Fund                     | List   | Recommended | Type of funding committed                                                                                                    |
| Source Project           | List   | Recommended | Source project of commitment funding                                                                                               |
| Target DeptID            | List   | Recommended | Recipient department of commitment funding                                                                                         |
| Target Project           | List   | Recommended | Recipient project of commitment funding                                                                                            |
| Long Description         | Text   | Optional    | Description of the commitment. Limited to 255 characters. Useful for storing additional background information about a commitment. |

UPLAN-211

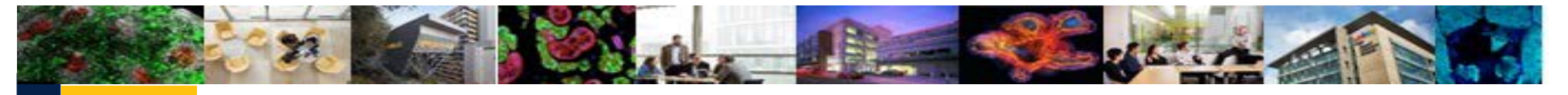

UPLAN-211

# **Commitments Tracking**

| Transfer Type   | List | Recommended | Type of commitment, helps identify whether a commitment is an operating or non-operating transfer.      |
|-----------------|------|-------------|----------------------------------------------------------------------------------------------------|
|                 |      |             | Operating transfers appear in the revenue section of the Revenue and Expense form, while non-operating  |
|                 |      |             | transfers appear in the Other Changes section.                                                          |
| Approval Date   | Date | Trigger     | The date that the commitment was approved. Commitments that are "unapproved," (meaning the              |
|                 |      |             | Approval Date is blank) will be visible to the Target in Commitment reports, but are not visible as a   |
|                 |      |             | transfer in the General Planning module.                                                                |
| Purpose         | List | Optional    | Purpose of commitment, for reporting                                                                    |
| Duration        | List | Optional    | Indicates whether commitment is temporary or recurring                                                  |
| Status          | List | Optional    | Indicates whether a commitment is new, ongoing, anticipated, or completed                               |
| Start Date      | Date | Optional    | The start date of the commitment or allocation. No functionality, only for reference.                   |
| End Date        | Date | Optional    | The end date of the commitment or allocation. This date is used to determine whether a commitment       |
|                 |      |             | will "roll forward" to new fiscal years as they are added. The actual day of the month is not relevant. |
| Requestor       | Text | Optional    | Name or title of the person who requested the commitment                                                |
| Authorizer      | Text | Optional    | Name or title of the person that approved or authorized the commitment                                  |
| Date of Request | Date | Optional    | The date that the commitment was requested                                                              |
| Contingent      | List | Optional    | Yes/No values. Used to indicate whether a commitment has contingencies.                                 |

UCSF

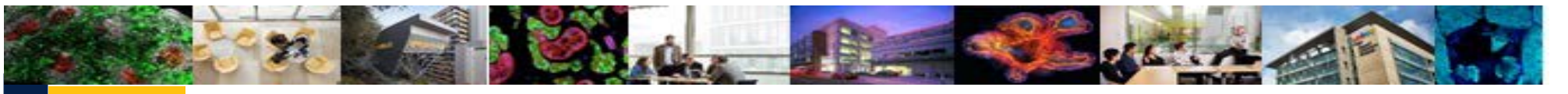

## UCSF

UPLAN-211

## **Commitments Tracking**

#### How to create different types of commitments:

| Туре        | How it will work:                                                                                                    |  |  |  |  |
|-------------|----------------------------------------------------------------------------------------------------|--|--|--|--|
| Approved    | Approved commitments will feed to the General Planning module for both the Source and Target departments if data are entered correctly. Be sure to enter a Fund. Source Project, Target DeptID, Target Project, Transfer Type and an Approval Date, in addition to the |  |  |  |  |
|             | dollar amounts to be transferred.                                                                                                    |  |  |  |  |
| Unapproved  | Unapproved commitments – those without an Approval Date – will feed to the General Planning module for only the Source                                                                                                    |  |  |  |  |
|             | department. Without an Approval Date, the transfer will not be fed to the General Planning module for the Target DeptID.                                                                                                    |  |  |  |  |
| Placeholder | For planned commitments for which the recipient is undetermined or from whom the planned commitment should not be                                                                                                    |  |  |  |  |
|             | communicated, the "Unspecified DeptID" member can be input as a placeholder Target DeptID. Target Project can be left blank. The                                                                                                    |  |  |  |  |
|             | transfer out will appear in General Planning for the Source DeptID, so their remaining balance is correct, but the Target DeptID does not                                                                                                    |  |  |  |  |
|             | exist, so no one will see the other side of the commitment distribution.                                                                                                    |  |  |  |  |
| Contingency | To indicate that a commitment distribution is contingent for any reason, select "Yes" in the "Contingent" column. This column has no                                                                                                    |  |  |  |  |
|             | functionality other than serving as an informational record that a contingency exists. The ability to view the commitment in General                                                                                                    |  |  |  |  |
|             | Planning and in Commitment reports is based on the valid entry of data fields as described above. Note: contingency details can be                                                                                                    |  |  |  |  |
|             | added to the Long Description field or as a comment in the Contingency cell.                                                                                                    |  |  |  |  |